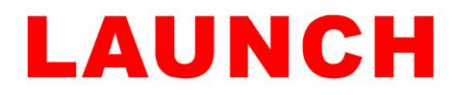

## Launch Registration Guide

If you have purchased an X431 PRO or PRO3 that is not registered, it cannot be used until you complete this process. Please follow the below step by step guide to register the item;

1. On your PC or tablet visit www.dbscar.com and click on "Register"

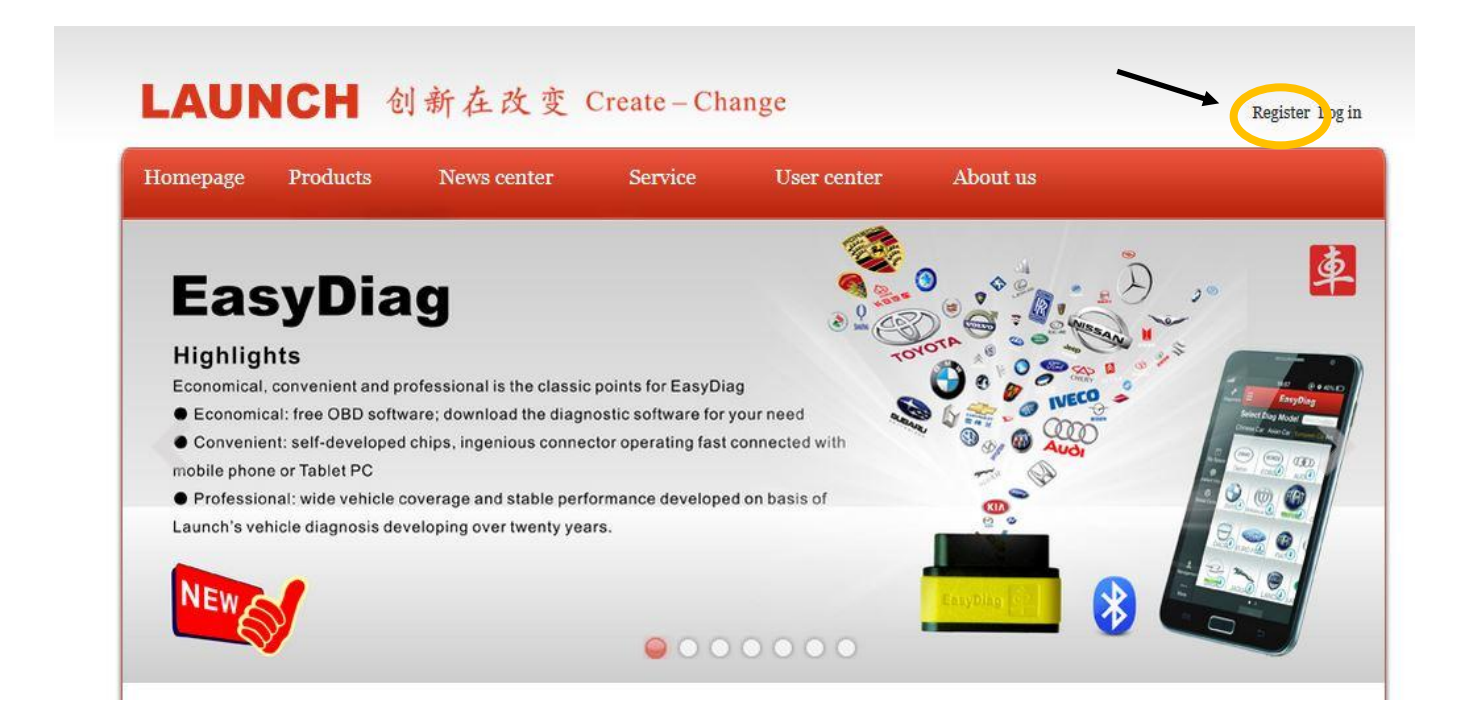

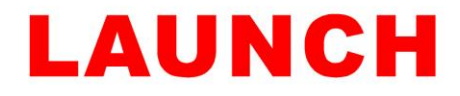

## 2. Fill out the registration details, using your own personal information

| LAUNCH User ce                     | enter                                                             |
|------------------------------------|-------------------------------------------------------------------|
|                                    |                                                                   |
| CC user registration               |                                                                   |
| * User name:                       | Joe_Bloggs                                                        |
| Nickname:                          | Joey                                                              |
| * E-mail box (accept CC account) : | automac@ymail.com                                                 |
| Mobile phone number:               |                                                                   |
| * Password:                        | •••••                                                             |
| * Confirm password:                | •••••                                                             |
| Office phone number:               |                                                                   |
| Company name:                      |                                                                   |
| * Sex:                             | ●Male ○Female                                                     |
| Birthday:                          |                                                                   |
| Location:                          | Europe Vnited Kingdom V                                           |
| Detailed address:                  | Greater London • Barking and Dagennam •                           |
|                                    | 69920<br>Cant see clearly? Flease click the picture for a new one |
| * Verification code:               | 69920                                                             |
|                                    | After completing the                                              |
|                                    | form, click on Register                                           |
|                                    |                                                                   |
|                                    |                                                                   |

© 1999-2012 LAUNCH Corporation.All Rights Reserved. 粤B2-20042039

Homepage | LAUNCH page | About us | Contact us | LAUNCH Dealer

After successful registration you will see this message Close Congratulation! CC account registration succeeded.

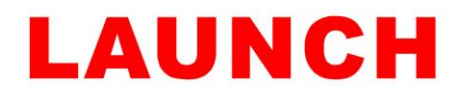

## 3. Open www.dbscar.com and click on "Log In"

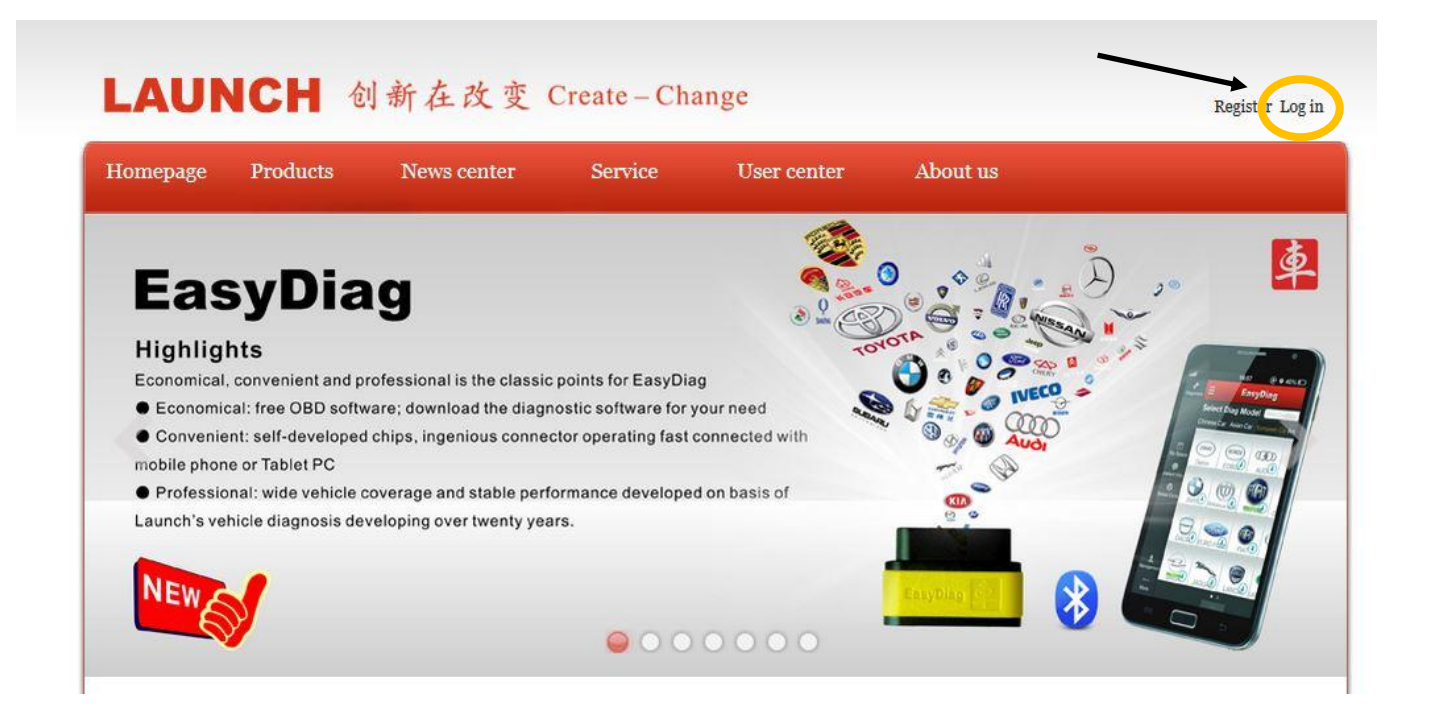

4. Enter the User Name & Password you just created, then press "Log In"

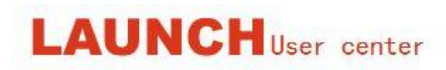

Back to homepage

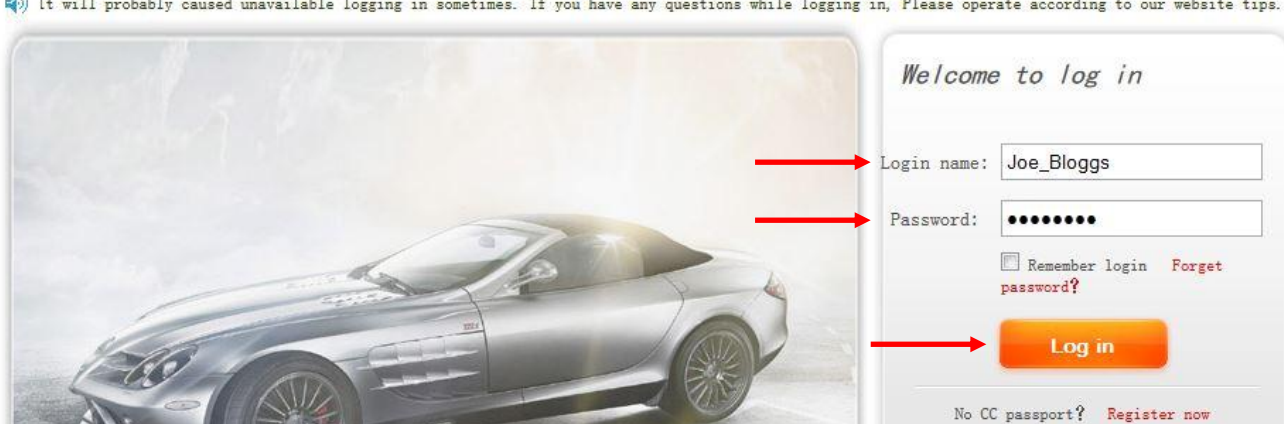

📣 [t will probably caused unavailable logging in sometimes. If you have any questions while logging in, Please operate according to our website tips.

© 1999-2012 LAUNCH Corporation.All Rights Reserved. 粤B2-20042039

Homepage | LAUNCH homepage | About us | Contact us | LAUNCH dealer

numbers.

x431 users can directly through the user name, password, without re-registration CC

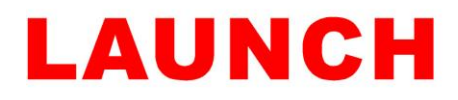

Press "Submit"

5. Select the Product type from the drop down. i.e. X431 PRO, X431 PRO3 Enter the serial number - 12 digit number on the back of the unit Enter the password - pass code is written on the security paper slip

| lomepage                                    | Products | News center | Service | User center       | About us |                        |
|---------------------------------------------|----------|-------------|---------|-------------------|----------|------------------------|
| Product register                            |          |             |         |                   |          | Navigation menu        |
| Homepage -> User center -> Product register |          |             |         |                   |          | Query bill             |
|                                             |          |             |         |                   |          | Bill statistics        |
|                                             |          |             |         |                   |          | Query fuel consumption |
| -                                           | Pr       | oduct type: | *       |                   |          | Download center        |
| -                                           | Seria    | al number:  | Ca      | n be used or not? |          | Diagnostic information |
| _                                           |          | Password:   |         |                   |          | Market news            |
|                                             |          |             |         |                   |          | Apply service supplier |
|                                             |          | Subn        | nit     |                   |          | Product register       |
|                                             |          |             |         |                   |          | User info maintenance  |

6. Close the website

- 7. On the X431 PRO/PRO3 open the Launch software, make sure your device is connected to the wifi
- 8. On the device, top right hand side click on "Login" and enter your user name & password
- 9. Once logged in, click on the "three bars" on the left hand side to open the side menu. The side menu will show you an option "One Key Update" click on this to load the latest software available to download
- 10. Once a list is populated, click on "Download" this will start the process of downloading all the latest manufacturer software onto the device.